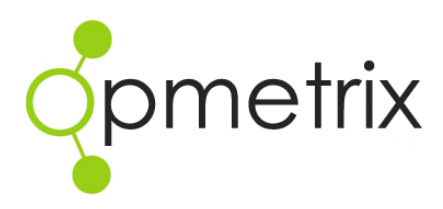

Opmetrix Leave Planner guide

Quick reference guide

Opmetrix version 4.9 onwards

| 3  |
|----|
| 4  |
| 5  |
| 6  |
| 7  |
| 8  |
| 10 |
|    |

## Introduction

The Leave Planner module is designed to assist in the collection of holidays, annual leave and sick days by field teams. This can also include other types of leave not in the field such as training days.

Users can instantly record from within the Opmetrix app when they take sick leave and schedule and add their annual leave via their tablet device. Management can review and track active days worked, as well as report on leave totals and sick days taken.

In addition, the Leave module integrates with the Opmetrix Journey Plan module. Scheduled Journey Plan appointments that occur on days off can be excused, ensuring Journey Plan reporting compliance is accurate.

The Leave Planner has been designed to increase field performance activity reporting. It does not replace your payroll solution, but it can be used to assist payroll entry with the reporting of sick leave and annual leave.

| iPad 중                                 |               |        |        |              | 10:31 am |         |       |          |          | <b>≁</b> 84% 💷 •    |
|----------------------------------------|---------------|--------|--------|--------------|----------|---------|-------|----------|----------|---------------------|
|                                        | Outle         | ts     | Transa | ctions       | Sto      | ck Lool | up    |          |          |                     |
| onmotriv                               | Sea           | arch ( | conta  | Store Select |          |         |       |          |          |                     |
| Qpmemz                                 |               |        |        |              |          |         |       |          |          | Last Visit Distance |
| -                                      | 🚺 L           | eave   | Plann  | er           |          |         |       | Co       | lour Key |                     |
| Logged in as: Davina                   | (             | ~      |        |              | ulv 20'  | 15      |       |          |          |                     |
| Transactions<br>to Send (0) Sync Now   |               | Su     | Мо     | Tu           | We       | Th      | Fr    | Sa       |          |                     |
| Last sync: 30/06/2015 at 09:51:05      |               | 28     | 29     | 30           | 1        | 2       | 3     | 4        |          |                     |
| Filter: - All Outlets                  |               | 5      | 6      | 7            | 8        | 9       | 10    | 11       |          |                     |
|                                        |               | 12     | 13     | 14           | 15       | 16      | 17    | 18       |          |                     |
|                                        |               | 19     | 20     | 21           | 22       | 23      | 24    | 25       |          |                     |
|                                        |               | 26     | 27     | 28           | 29       | 30      | 31    | 1        |          |                     |
|                                        |               |        |        |              |          |         |       |          |          |                     |
| Details                                | Туре          | Norr   | nal    |              | Not      | e       |       |          |          |                     |
|                                        |               |        |        |              |          |         |       |          |          |                     |
| Start                                  |               |        |        |              |          |         |       |          |          |                     |
| Action Menu                            | Previo        | us 100 |        |              |          |         | Leave | e Planne | ər       | Next 100            |
| ©2015 Opmetrix Ltd - v4.9rc6 - Applica | tion installe | ed     |        |              |          |         |       |          |          | 128bit Secure SSL 🕷 |

**Note:** To find the Leave Planner on the Opmetrix app, go to the Store Select screen and tap on Leave Planner at the bottom centre of the display screen.

## Configuring your leave system

The first thing to do is for the Opmetrix administrator to set leave types – there is a maximum of five leave types. The three default settings are annual leave, public holiday and sick day. From here, two more optional leave types may be added. For example, bereavement, conference etc.

Each leave type can be set as absent or excused, which affects how compliance reports are measured.

#### Absent

Leave Days marked absent means activities on those days were missed (e.g. Journey Plan appointments will show as missed).

#### Excused

Leave Days marked excused means these activities will not show as missed (e.g. Appointments were excused on those days and therefore compliant)

Example: Commonly, sick day leave will have a type marked absent, and leave such as public holidays, bereavement, or conference days will be marked as excused. By default sick day is set to absent, and public holiday and annual leave are set to excused.

|                                   |                                   |               |         |            |            |               |               | SAVED REPORTS |        | Server 🧳 | 1 🗕     |       | O ADMIN ( | р госолт и   | ADMIN   |
|-----------------------------------|-----------------------------------|---------------|---------|------------|------------|---------------|---------------|---------------|--------|----------|---------|-------|-----------|--------------|---------|
|                                   | 🗌 Sales                           | Reports       | Surveys | Promotions | Objectives | Merchandising | Merch History | Activity      | Custom |          |         |       |           |              |         |
| Admin<br>Logins:                  | Leave T                           | ypes M        | ainten  | ance       |            |               |               |               |        |          |         |       |           | ?            | Info    |
| Login Maintenance<br>System Logs: | Showing 3 resi<br>No Filters Appl | ult(s)<br>ied |         |            |            |               |               |               |        | (        | 🕁 Email | 습 Sav | e 📑 Exp   | ort 🔒        | Print   |
| Email Log                         |                                   |               |         |            |            |               |               |               |        |          |         |       | ſ         | Add To       | una (2) |
| CMS Access Log                    | _                                 |               |         |            |            |               |               |               |        |          |         |       |           | + Muu 1)     | (pe (+) |
| Print Log                         | Type<br>Appual Leave              |               |         |            | Abse       | nt/Excused    |               |               |        | Edit     | 1       |       | kelete    | ~            |         |
| Mobile User Transfer Log          | Public Holiday                    |               |         |            | Excusi     | ed            |               |               |        |          | 1       |       |           | <del>x</del> |         |
| Advanced Settings:                | Sick Day                          |               |         |            | Absen      | t             |               |               |        |          | 1       |       |           | x            |         |
| Catalogue Maintenance             |                                   |               |         |            |            |               |               |               |        |          |         |       |           |              |         |
| Master Data File Manager          |                                   |               |         |            |            |               |               |               |        |          |         |       |           |              |         |
| System Settings                   |                                   |               |         |            |            |               |               |               |        |          |         |       |           |              |         |
| Tax Codes                         |                                   |               |         |            |            |               |               |               |        |          |         |       |           |              |         |
| Standard Notes                    |                                   |               |         |            |            |               |               |               |        |          |         |       |           |              |         |
| Credit Reasons                    |                                   |               |         |            |            |               |               |               |        |          |         |       |           |              |         |
| Merch Positions                   |                                   |               |         |            |            |               |               |               |        |          |         |       |           |              |         |
| Wholesalers                       |                                   |               |         |            |            |               |               |               |        |          |         |       |           |              |         |
| Calling Card Activities           |                                   |               |         |            |            |               |               |               |        |          |         |       |           |              |         |
| Calling Card Types                |                                   |               |         |            |            |               |               |               |        |          |         |       |           |              |         |
| Store Visit Types                 |                                   |               |         |            |            |               |               |               |        |          |         |       |           |              |         |

**Note:** In the Opmetrix CMS, administrators can set leave types in Leave Types Maintenance located under the Admin tab. Simply click 'Add Type'.

## **Day Planner**

The next step is for the administrator to set each user to the active days they usually work.

Use the **Day Planner** located on the **Activity tab** to display users and select the appropriate plan. There are two plan types:

## Set Active Days

Set to standard active days worked e.g. Monday - Friday

## Set to Journey Plan

Determine active days based on the appointments created in the Journey Plan. If a user has at least one appointment on any one day, it is considered an active day.

The administrator can select the 'dig' link besides the user's name to switch to the appropriate plan.

|                             |                                            |               |                 |                   |               | ជំ៖                                                                                                    | 7 SAVED REPORTS                                                                                                    | <ul> <li>ALPHA SER</li> </ul>                                                                                                    | rver 🥼                                                                                                    | <b>⊖</b> ∘ 12 ≈                                                                                                    | O ADMIN () | .000UT 🛔 ADMIN |
|-----------------------------|--------------------------------------------|---------------|-----------------|-------------------|---------------|----------------------------------------------------------------------------------------------------|----------------------------------------------------------------------------------------------------|----------------------------------------------------------------------------------------------------|----------------------------------------------------------------------------------------------------|----------------------------------------------------------------------------------------------------|------------|----------------|
| <b>O</b> DITIONIX           | 🗌 Sales Report                             | s Surveys     | Promotions      | Objectives        | Merchandising | Merch History                                                                                                    | Activity                                                                                                    | Custom                                                                                                    |                                                                                                    |                                                                                                    |            |                |
| Activity                    | Day Planner                                |               |                 |                   |               |                                                                                                    |                                                                                                    |                                                                                                    |                                                                                                    |                                                                                                    |            |                |
| Outlet Activity:            | Day Flatifier                              |               |                 |                   |               |                                                                                                    |                                                                                                    |                                                                                                    |                                                                                                    |                                                                                                    |            | Y Into         |
| Time In Store               |                                            |               |                 |                   |               |                                                                                                    |                                                                                                    |                                                                                                    |                                                                                                    |                                                                                                    |            |                |
|                             | Showing 18 result(s)<br>No Filters Applied |               |                 |                   |               |                                                                                                    |                                                                                                    | Email                                                                                                    | 습 Save                                                                                                    | Export 0                                                                                                    | 🔒 Print 🔍  | *              |
| Location Compliance         |                                            |               |                 |                   |               |                                                                                                    |                                                                                                    |                                                                                                    |                                                                                                    |                                                                                                    |            |                |
| Store Visit Summary         |                                            |               |                 |                   |               |                                                                                                    |                                                                                                    |                                                                                                    |                                                                                                    |                                                                                                    |            |                |
| Store Visits By Davice      | Device                                     | A             | tive Days       |                   |               | Monday                                                                                                    | Tuesday                                                                                                    | Wednesday                                                                                                    | Thursday                                                                                                    | Friday                                                                                                    | Saturday   | Sunday         |
| store risks by beriet       | Demo                                       | Dia Se        | By Week Plan    |                   |               | <ul> <li>Image: A second second s</li></ul> | <ul> <li>Image: A second second s</li></ul> | <ul> <li>Image: A set of the set of the</li></ul>  | <ul> <li>Image: A set of the set of the</li></ul>  | <ul> <li>Image: A set of the set of the</li></ul>  | -          | -              |
| Store Visits By Supervisor  | Nick Braas                                 | Riz Ser       | : By Week Plan  |                   |               | -                                                                                                    | <ul> <li>Image: A second second s</li></ul> | <ul> <li>Image: A second second s</li></ul> | <ul> <li>Image: A second second s</li></ul> | -                                                                                                    | -          | -              |
| Call Coverage By Device     | The Boss                                   | Dia Se        | By Week Plan    |                   |               | <ul> <li>Image: A set of the set of the</li></ul>  | <ul> <li></li> </ul>                                                                                                    | <ul> <li>Image: A second second s</li></ul> | <b>~</b>                                                                                                    | <ul> <li>Image: A set of the set of the</li></ul>  | -          | -              |
| con continge by berne       | Eion                                       | Dix Set       | : By Week Plan  |                   |               | <ul> <li>Image: A set of the set of the</li></ul>  | <ul> <li>Image: A second second s</li></ul> | <ul> <li>Image: A set of the set of the</li></ul>  | <ul> <li>Image: A set of the set of the</li></ul>  | <ul> <li>Image: A second second s</li></ul> | -          | -              |
| Call Coverage By Supervisor | Rodney Bate                                | Dia Se        | By Week Plan    |                   |               | ~                                                                                                    | <ul> <li></li> </ul>                                                                                                    | <ul> <li></li> </ul>                                                                                                    | ~                                                                                                    | <ul> <li></li> </ul>                                                                                                    | -          | -              |
| Leave Planner:              | Scott Birley                               | Dia Se        | t By Week Plan  |                   |               | <ul> <li>Image: A second second s</li></ul> | <ul> <li>Image: A second second s</li></ul> | <ul> <li>Image: A second second s</li></ul> | <ul> <li>Image: A set of the set of the</li></ul>  | <ul> <li>Image: A second second s</li></ul> | -          | -              |
| Leave Planner Log           | David Barley                               | Diz Ser       | By Week Plan    |                   |               | <b>~</b>                                                                                                    | <ul> <li></li> </ul>                                                                                                    | <ul> <li>Image: A set of the set of the</li></ul>  | <ul> <li></li> </ul>                                                                                                    | <ul> <li>Image: A set of the set of the</li></ul>  | -          | -              |
|                             | Cameron                                    | <u>Dia</u> Se | t By Week Plan  |                   |               | <b>~</b>                                                                                                    | <ul> <li>Image: A second second s</li></ul> | -                                                                                                    | <ul> <li>Image: A set of the set of the</li></ul>  | -                                                                                                    | -          | -              |
| Leave Planner Summary       | Renee                                      | Diz Ser       | By Week Plan    |                   |               | <ul> <li>Image: A set of the set of the</li></ul>  | <ul> <li>Image: A set of the set of the</li></ul>  | <ul> <li>Image: A set of the set of the</li></ul>  | <ul> <li>Image: A set of the set of the</li></ul>  | <ul> <li>Image: A set of the set of the</li></ul>  | -          | -              |
| Active Dave Compliance      | DJ                                         | Dia Se        | By Week Plan    |                   |               | <b>~</b>                                                                                                    | <ul> <li>Image: A set of the set of the</li></ul>  | <ul> <li>Image: A second second s</li></ul> | <ul> <li>Image: A second second s</li></ul> | <ul> <li>Image: A second second s</li></ul> | -          | -              |
| phance                      | Nate                                       | Ria Se        | By Week Plan    |                   |               | <b>~</b>                                                                                                    | <ul> <li>Image: A set of the set of the</li></ul>  | <ul> <li>Image: A set of the set of the</li></ul>  | <ul> <li>Image: A set of the set of the</li></ul>  | <ul> <li>Image: A set of the set of the</li></ul>  | -          | -              |
| Day Planner                 | Nate Walker                                | Dia Ser       | By Week Plan    |                   |               | <b>~</b>                                                                                                    | <ul> <li>Image: A set of the set of the</li></ul>  | <ul> <li>Image: A set of the set of the</li></ul>  | <ul> <li>Image: A second second s</li></ul> | <ul> <li>Image: A second second s</li></ul> | -          | -              |
| Calline Cards:              | Transactions from Beta                     | Dig Ser       | By Week Plan    |                   |               | <ul> <li>Image: A second second s</li></ul> | <ul> <li>Image: A set of the set of the</li></ul>  | <ul> <li>Image: A second second s</li></ul> | <ul> <li>Image: A second second s</li></ul> | <ul> <li>Image: A second second s</li></ul> | -          | -              |
| Colling Condultor           | Otiver Huggins                             | Dia Se        | By Week Plan    |                   |               | <ul> <li>Image: A set of the set of the</li></ul>  | <ul> <li>Image: A set of the set of the</li></ul>  | <ul> <li>Image: A second second s</li></ul> | <ul> <li>Image: A set of the set of the</li></ul>  | <ul> <li>Image: A second second s</li></ul> | -          | -              |
| calling cards Log           | pay1                                       | Dia Se        | By Journey Plan | 1 Outlets have ru | les           | -                                                                                                    | -                                                                                                    | -                                                                                                    | -                                                                                                    | -                                                                                                    | -          | -              |
| Calling Card Compliance     | pay2                                       | Dia Se        | By Journey Plan | 0 Outlets have ru | les           | -                                                                                                    | -                                                                                                    | -                                                                                                    | -                                                                                                    | -                                                                                                    | -          | -              |
| Colling Control Colling     | Oliver                                     | Dia Ser       | By Week Plan    |                   |               | <ul> <li>Image: A second second s</li></ul> | <ul> <li>Image: A second second s</li></ul> | <ul> <li>Image: A second second s</li></ul> | <ul> <li>Image: A second second s</li></ul> | <ul> <li>Image: A second second s</li></ul> | -          | -              |
| calling cards Gallery       | Rod                                        | Ria Se        | : By Week Plan  |                   |               | <ul> <li>Image: A second second s</li></ul> | <ul> <li>Image: A second second s</li></ul> | <ul> <li>Image: A second second s</li></ul> | <ul> <li>Image: A second second s</li></ul> | <ul> <li>Image: A second second s</li></ul> | -          | -              |
| Calling Cards By Type       |                                            |               |                 |                   |               |                                                                                                    |                                                                                                    |                                                                                                    |                                                                                                    |                                                                                                    |            |                |

**Note:** The Day Planner indicates the plan and the active days (green ticks), or the number of customers with appointment rules (Journey Plan mode).

## **Public Holidays Maintenance**

Administrators can add public holidays directly from the Opmetrix CMS and these apply to ALL field users. We recommend you do this once a year to ensure all public holidays have been entered.

A user can still override a public holiday and change to a normal (working) day if they wish.

| opmetrix                                                                                                    |                                     |                                 | 습 37 SAVED                           | IEPORTS 💲 ALPHA SERVER 🛛 🗐 | 🖶 🕑 32 💠 Admin 🙂 Logout 🆀 Admin |  |  |  |  |  |  |  |  |  |
|----------------------------------------------------------------------------------------------------|-------------------------------------|---------------------------------|--------------------------------------|----------------------------|---------------------------------|--|--|--|--|--|--|--|--|--|
|                                                                                                    | Sales Reports                       | Surveys Promotions Object       | tives Merchandising Merch History Ac | tivity Custom              |                                 |  |  |  |  |  |  |  |  |  |
| Admin                                                                                                    | Public Holiday                      | s Maintenance                   |                                      |                            | <b>2</b> Info                   |  |  |  |  |  |  |  |  |  |
| Logins:                                                                                                    |                                     |                                 |                                      |                            |                                 |  |  |  |  |  |  |  |  |  |
| Login Maintenance                                                                                                    | Showing 5 result(s) from 01/06/2015 |                                 |                                      |                            |                                 |  |  |  |  |  |  |  |  |  |
| System Logs:                                                                                                    | Leave Date Filter: Day Off D        | Leave Date Filter: Day Off Date |                                      |                            |                                 |  |  |  |  |  |  |  |  |  |
| Email Log                                                                                                    |                                     |                                 |                                      |                            |                                 |  |  |  |  |  |  |  |  |  |
| CMS Access Log                                                                                                    |                                     |                                 |                                      |                            | - not catte                     |  |  |  |  |  |  |  |  |  |
| Print Log                                                                                                    | Day Off                             | Туре                            | Note                                 | Date Added                 | Delete                          |  |  |  |  |  |  |  |  |  |
| and the second second s | 12/06/2015                          | Annual Holiday                  | admin Added: Camerons bday           | 12/06/2015 1               | 10:14                           |  |  |  |  |  |  |  |  |  |
| Mobile User Transfer Log                                                                                                    | 23/06/2015                          | Annual Holiday                  | admin Added: Leave For All           | 10/06/2015 1               | .0:45                           |  |  |  |  |  |  |  |  |  |
| Advanced Settings:                                                                                                    | 28/06/2015                          | Annual Holiday                  | admin Added:                         | 12/18 days 4               | ribuiris ago                    |  |  |  |  |  |  |  |  |  |
| Catalogue Maintenance                                                                                                    | 21/12/2015                          | Annual Holiday                  | admin Added: xmas                    | 12/06/2015 1               | .0:37                           |  |  |  |  |  |  |  |  |  |
| Master Data File Manager                                                                                                    | 22/12/2015                          | Annual Holiday                  | admin Added: xmas                    | 12/06/2015 1               | .0:38                           |  |  |  |  |  |  |  |  |  |
| System Settings                                                                                                    |                                     |                                 |                                      |                            |                                 |  |  |  |  |  |  |  |  |  |
| Tax Codes                                                                                                    |                                     |                                 |                                      |                            |                                 |  |  |  |  |  |  |  |  |  |
| Standard Notes                                                                                                    |                                     |                                 |                                      |                            |                                 |  |  |  |  |  |  |  |  |  |
| Credit Reasons                                                                                                    |                                     |                                 |                                      |                            |                                 |  |  |  |  |  |  |  |  |  |
| Merch Positions                                                                                                    |                                     |                                 |                                      |                            |                                 |  |  |  |  |  |  |  |  |  |
| Wholesalers                                                                                                    |                                     |                                 |                                      |                            |                                 |  |  |  |  |  |  |  |  |  |
| Calling Card Activities                                                                                                    |                                     |                                 |                                      |                            |                                 |  |  |  |  |  |  |  |  |  |
| Calling Card Types                                                                                                    |                                     |                                 |                                      |                            |                                 |  |  |  |  |  |  |  |  |  |
| Store Visit Types                                                                                                    |                                     |                                 |                                      |                            |                                 |  |  |  |  |  |  |  |  |  |

**Note:** Under the Admin tab, select Public Holidays Maintenance and click the Add Leave button to enter leave details, including date, type of leave and notes.

# **Journey Plan Compliance**

If the Journey Plan module is used in Opmetrix to set call cycles and regular appointments for users, any leave days will show as absent or excused in the Journey Plan Compliance reporting.

opmetrix Sales Reports Surveys Pro Journey Plan Compliance 2 Info ime In Store Showing 7 result(s) between 01/06/2015 and 30/06/2015 (This Month) Outlet Type: All Outlets Email 🟠 Save 🖹 Export 🖨 Print Q ¥ 
 Dis
 81

 Dis
 1

 Dis
 41

 Dis
 10
 Cameron David Barley Demo Eion The Boss Renee 212 0 212 0 Dis 1 Dig 0% all Coverage By Device 
 Dis.
 0

 Dis.
 0

 Dis.
 0

 Dis
 70

 Dis
 220

 Dis
 9

 Dia
 0%

 Dia
 0%

 Dia
 0%

 Dis
 70

 Dis
 220

 Dis
 9
 rage By Sup all Cov pay1 eave Planner Log 433 Die 1 Die 432 Die 432 Dit 0% All Device Login 0 ve Days Compliance Day Planner Calling Cards Log Calling Card Compli Calling Cards Gallery Calling Cards By Type

Note: Journey Plan Compliance is located under the Activity tab. This is where administrators can filter results according to 'this week', 'this month' etc using the Smart Search box to view data in a particular time-frame.

## Reports

The Leave Planner contains three reports which are found under the Opmetrix CMS Activity tab. The Activity tab is located at the top of the screen on the right hand side, next to the logout button.

Leave Planner Log – shows the leave entries users have made.

| onmetrix                    |                                   |                               |                       | ☆ 37 SAVED REPORTS \$ ALPHA S | erver 🦪 🔒 😁 32 🧔 admin | 🖒 logout 🚔 admin |
|-----------------------------|-----------------------------------|-------------------------------|-----------------------|-------------------------------|------------------------|------------------|
|                             | 😤 Sales Reports Surve             | rys Promotions Obje           | ectives Merchandising | Merch Histor Activity Custom  |                        |                  |
| Activity                    | Leave Planner Log                 |                               |                       |                               |                        |                  |
| Outlet Activity:            |                                   |                               |                       |                               |                        | 2 Info           |
| Time In Stars               |                                   |                               |                       |                               |                        |                  |
| Time in score               | Showing 66 result(s) between 01/0 | 5/2015 and 30/06/2015 (This N | lonth)                | Ed Email                      | Save DExcert A Print   | 0 X              |
| Location Compliance         | No Filters Applied                |                               |                       |                               |                        | · ·              |
| Store Visit Summary         |                                   | 0.0                           |                       |                               |                        |                  |
| Store Visits By Device      | Device                            | Late                          | Leave Type            | Note                          | Last Updated           |                  |
| store mais by bened         | DJ                                | 28/06/2015                    | Annual Holiday        | admin Added:                  | 12/06/2015 10:11       | Ris              |
| Store Visits By Supervisor  | Scott Birley                      | 28/06/2015                    | Annual Holiday        | admin Added:                  | 12/06/2015 10:11       | Dis              |
|                             | Elon                              | 28/06/2015                    | Annual Holiday        | admin Added:                  | 12/06/2015 10:11       | Dis              |
| Call Coverage By Device     | Nate Walker                       | 28/06/2015                    | Annual Holiday        | admin Added:                  | 12/06/2015 10:11       | <u>D16</u>       |
|                             | Nate                              | 28/06/2015                    | Annual Holiday        | admin Added:                  | 12/06/2015 10:11       | Ris              |
| Call Coverage By Supervisor | Oliver Huggins                    | 28/06/2015                    | Annual Holiday        | admin Added:                  | 12/06/2015 10:11       | Dig              |
| Leave runner.               | Transactions from Beta            | 28/06/2015                    | Annual Holiday        | admin Added:                  | 12/06/2015 10:11       | Dis              |
|                             | Rod                               | 28/06/2015                    | Annual Holiday        | admin Added:                  | 12/06/2015 10:11       | Die              |
| Leave Planner Log           | Otiver                            | 28/06/2015                    | Annual Holiday        | admin Added:                  | 12/06/2015 10:11       | Ris              |
|                             | Renee                             | 28/06/2015                    | Annual Holiday        | admin Added:                  | 12/06/2015 10:11       | Die              |
|                             | pay2                              | 28/06/2015                    | Annual Holiday        | admin Added:                  | 12/06/2015 10:11       | Dix              |
| Active Days Compliance      | David Bartey                      | 28/06/2015                    | Annual Holiday        | admin Added:                  | 12/06/2015 10:11       | Die              |
|                             | pay1                              | 28/06/2015                    | Annual Holiday        | admin Added:                  | 12/06/2015 10:11       | Dis              |
| Day Planner                 | The Boss                          | 28/06/2015                    | Annual Holiday        | admin Added:                  | 12/06/2015 10:11       | 298              |
| Colline Condu               | Nick Braas                        | 28/06/2015                    | Annual Holiday        | admin Added:                  | 12/06/2015 10:11       | Dis              |
| Caring Caros:               | Rodney Bate                       | 28/06/2015                    | Annual Holiday        | admin Added:                  | 12/06/2015 10:11       | Die              |
| Calling Cards Log           | Cameron                           | 28/06/2015                    | Annual Holiday        | admin Added:                  | 12/06/2015 10:11       | Dis              |
|                             | Rod                               | 26/06/2015                    | Annual Holiday        |                               | 06/05/2015 17:01       | Die              |
| Calling Card Compliance     | Rod                               | 25/06/2015                    | Annual Holiday        |                               | 06/05/2015 17:01       | Dix              |
| C.W. C. I.C.W.              | Rod                               | 24/06/2015                    | Annual Holiday        |                               | 06/05/2015 17:01       | Dig              |
| Calling Cards Gallery       | Transactions from Beta            | 23/06/2015                    | Annual Holiday        | admin Added: Leave For All    | 10/06/2015 10:45       | Die              |
| Calling Cards By Type       | payl                              | 23/06/2015                    | Annual Holiday        | admin Added: Leave For All    | 10/06/2015 10:45       | Riz              |
| cannig cards by Type        | pay2                              | 23/06/2015                    | Annual Holiday        | admin Added: Leave For All    | 10/06/2015 10:45       | Dis              |
| Journey Plan:               | DJ                                | 23/06/2015                    | Annual Holiday        | admin Added: Leave For All    | 10/06/2015 10:45       | Dig              |

**Leave Planner Summary** – this displays the total number of leave days for each user. The reporting dates can be changed. For example, set to 'today' to see who is on leave today or set to 'this week' to see the total number of leave days for the field team this week.

| Comotrix                    |                                        |                                     | ☆ 37 SAVED REPORTS \$ ALF    | HAN SERVER 🦪 🖂 🕀 😁 🖄 | 2 🏟 admin 🕲 locout 🚢 admin |
|-----------------------------|----------------------------------------|-------------------------------------|------------------------------|----------------------|----------------------------|
| opmenix                     | A Sales Reports Surveys                | Promotions Objectives Merchandising | Merch History Activity Custo | m                    |                            |
| Activity                    | Leave Planner Summ                     | 201                                 |                              |                      |                            |
| Outlet Activity:            | Leave Flammer Summ                     | ary                                 |                              |                      | ? Info                     |
| Time In Store               | Showing 18 result(s) between 01/06/201 | 5 and 30/06/2015 (This Month)       |                              | al Asa Bernet        |                            |
| Location Compliance         | No Filters Applied                     |                                     |                              | an Et oute [[criot]  |                            |
| Store Visit Summary         | Device                                 | Annual Leave                        | Public Holiday               | Sick Day             | Total                      |
| Store Visits By Device      | Cameron                                | 8                                   | Dig. 0                       | Dig 0                | Dig 0 Dig                  |
| Store Visits By Supervisor  | DJ                                     | 0                                   | Die 0                        | Die 0                | Die O Die                  |
|                             | David Barley                           | 0                                   | Dig 0                        | Dig 0                | Dig 0 Dig                  |
| Call Coverage By Device     | Demo                                   | 0                                   | Die 1                        | Dig 1                | Die 2 Die                  |
|                             | Elon                                   | 0                                   | Dig 0                        | Dig 0                | Dig 0 Dig                  |
| Call Coverage By Supervisor | Nate                                   | 8                                   | Die 0                        | Die 0                |                            |
| Leave Planner:              | Note Walker                            | 0                                   | Dis 0                        | Die O                | Dia O Dia                  |
| Leave Planner Los           | Oliver                                 | 0                                   | Dis 0                        | Die O                | Die O Die                  |
|                             | Otiver Huggins                         | 0                                   | Dig 0                        | Dig 0                | Dig 0 Dig                  |
| Leave Planner Summary       | Renee                                  | 0                                   | Dia 0                        | Dis 0                | Dia 0 Dia                  |
|                             | Rod                                    | 0                                   | Dig 0                        | Dig 0                | Dig 0 Dig                  |
| Active Days compliance      | Rodney Bate                            | 0                                   | Die 0                        | Dig 0                | Die 0 Die                  |
| Day Planner                 | Scott Birley                           | 0                                   | Dig 0                        | <u>Diz</u> 0         | Dia 0 Dia                  |
|                             | The Boss                               | 0                                   | Dis 0                        | Dig 0                | Dia O Dia                  |
| Calling Cards:              | Transactions from Beta                 | 0                                   | Dig 0                        | Dig 0                | Dia 0 Dia                  |
| Calling Cards Log           | pay1                                   | 0                                   | Die 0                        | Dig 0                | Die 0 Die                  |
| Calline Card Compliance     | pay2                                   | 0                                   | Dig 0                        | <u>212</u> 0         | Die 0 Die                  |
|                             | All                                    | 0                                   | Dig 1                        | Die 1                | Dia 2 Dia                  |
| Calling Cards Gallery       | Device                                 | Annual Leave                        | Public Holiday               | Sick Day             | Total                      |
| Calling Cards By Type       |                                        |                                     |                              |                      |                            |
| Journey Plan:               |                                        |                                     |                              |                      |                            |

**Note:** Click on 'dig' in the last updated column to see more information including any notes made regarding leave, or any updates or multiple changes made to that leave day.

> **Note:** Leave Planner Summary is located under the Activity tab. It displays all five leave types set by admin.

'Dig' on any one of the leave types to view leave details including date, notes and when the leave was last updated. Active Days Compliance – this shows the possible number of days a user can work (based on Journey Plan or Week Plan) and compares with the days in which store visits occurred. This report also observes users 'Not Accounted For' and what exceptions these may entail.

Tip: We recommend setting this report to be sent automatically to key management on a weekly basis. It provides a great indicator on how productive the field team are week by week.

| onmetrix                    |            |           |                                         |               |                 |          |             |            |               | <b>☆ 37</b> | 7 SAVED REPORTS | \$ ALPHA SE | irver 🧳      | 1∘ ⊖∘ 6† | 12 <b>()</b> ADA | им Флоссол  | T 📥 ADMIN |
|-----------------------------|------------|-----------|-----------------------------------------|---------------|-----------------|----------|-------------|------------|---------------|-------------|-----------------|-------------|--------------|----------|------------------|-------------|-----------|
| opinienix                   | <b># 5</b> | ales      | Reports                                 | Surveys       | Promotions      | 0        | bjectives   | Merchandis | ing Mer       | ch Histor   | Activity        | ustom       |              |          |                  |             |           |
| Activity                    | Activ      | e Da      | avs Co                                  | mpliar        | ice             |          |             |            |               |             | _               | J           |              |          |                  |             | 2 Junto   |
| Outlet Activity:            | 1          |           | .,,,,,,,,,,,,,,,,,,,,,,,,,,,,,,,,,,,,,, | mpria         |                 |          |             |            |               |             |                 |             |              |          |                  |             | P IIIO    |
| Time In Store               |            |           | MAL -                                   |               | 1001011001      |          |             |            |               |             |                 |             |              |          |                  | _           |           |
| Location Compliance         | No Filter  | rs Applie | d<br>d                                  | en 01/06/201: | 5 and 30/06/201 | 5 (1 h): | s Month)    |            |               |             |                 | 🖂 Email     | 습 Save       | Export   | 🔒 Print          | ٩           | ×         |
| Store Visit Summary         | Desident   |           |                                         |               | D=== 0=         |          | Furnand Day |            | Develble D    |             | Carrow Minde    | Dur         | these        | ant Dave | Net free         | united Free |           |
| Store Visits By Device      | Device     |           |                                         |               | Days On         |          | Excused bay | n          | Possible D    | ფი          | Store visit     | t Days      | ADS4         | int bays | NOTACCO          | unted For   |           |
|                             | Cameron    |           |                                         |               | 14              | Die 1    | 0           | L2E        | 14            |             | 0               |             | 0 22         | 2        | 22               |             | 22        |
| Store Visits By Supervisor  | David Bar  | dev       |                                         |               | 22              | Dig      | 0           | Dis        | 22            |             | 0               |             | Dig 0        | Di       | 22               |             | Dis       |
| Call Coverage By Device     | Demo       |           |                                         |               | 22              | Dig      | 1           | Dig        | 21            |             | 0               |             | Dis 1        | De       | 20               |             | Diz       |
|                             | Eion       |           |                                         |               | 22              | Dig      | 0           | Die        | 22            |             | 0               |             | Dig 0        | Di       | 22               |             | Dig       |
| Call Coverage By Supervisor | Nate       |           |                                         |               | 22              | Dig      | 0           | Dis        | 22            |             | 0               |             | Rig 0        | Di       | 22               |             | Dig       |
| erve Planeer:               | Nate Wal   | lker      |                                         |               | 22              | Dig      | 0           | Dig        | 22            |             | 0               |             | 0 <u>210</u> | Di       | : 22             |             | Dig       |
|                             | Nick Braz  | 35        |                                         |               | 13              | Dig      | 0           | Die        | 13            |             | 0               |             | Dis 0        | Di       | 13               |             | Dist      |
| Leave Planner Log           | Oliver     |           |                                         |               | 22              | Dig      | 0           | Dig        | 22            |             | 0               |             | Rig 0        | Di       | 22               |             | Dig       |
|                             | Oliver Hu  | uggins    |                                         |               | 22              | Dig      | 0           | Dis        | 22            |             | 0               |             | Dis 0        | Dt       | 22               |             | Dig       |
| and Planner Summary         | Renee      |           |                                         |               | 22              | Dig      | 0           | Die        | 22            |             | 0               |             | Dig 0        | Di       | 22               |             | Die       |
| Active Days Compliance      | Rod        |           |                                         |               | 22              | Dig      | 0           | Dis        | 22            |             | 0               |             | Rig 0        | Di       | 22               |             | Rig       |
| Active Days compliance      | Rodney E   | Bate      |                                         |               | 22              | Dig      | 0           | Dig        | 22            |             | 0               |             | Dig 0        | Di       | 1 22             |             | Dig       |
| Dave Blancas                | Scott Birl | ley       |                                         |               | 22              | Rig      | 0           | Die        | 22            |             | 0               |             | Ris 0        | Di       | 22               |             | Ris       |
|                             | The Boss   |           |                                         |               | 22              | Dig      | 0           | Dig        | 22            |             | 0               |             | Dig 0        | Di       | 1 22             |             | Dig       |
| Calling Cards:              | Transact   | ions from | Beta                                    |               | 22              | Dig      | 0           | Dig        | 22            |             | 0               |             | <u>Die</u> 0 | Di       | : 22             |             | Die       |
| Calling Cards Log           | pay1       |           |                                         |               | 9               | Rig      | 0           | Dis        | 9             |             | 0               |             | Rig 0        | Di       | 9                |             | Ria       |
|                             | pay2       |           |                                         |               | 0               | Dig      | 0           | Dig        | 0             |             | 0               |             | 0 282        | Da       | 1 0              |             | Dis       |
| Calling Card Compliance     |            |           |                                         |               |                 | - 1      |             |            |               |             |                 |             |              |          |                  |             |           |
| Calline Cards Gallery       | All        |           |                                         |               | 344             | Dig      | 1           | Dig        | 343           |             | 0               |             | Die 1        | Di       | 342              |             | Dig       |
| coming our ar country       | Device     |           |                                         |               | Days On         | E        | xcused Days |            | Possible Days |             | Store Visit Day | ys          | Absent       | Days     | Not Account      | ed For      |           |
| Calling Cards By Type       |            |           |                                         |               |                 |          |             |            |               |             |                 |             |              |          |                  |             |           |
|                             |            |           |                                         |               |                 |          |             |            |               |             |                 |             |              |          |                  |             |           |

*Note:* Active Days Compliance is found under the Activity tab.

Use the 'dig' button to find specific details on results shown e.g. 'dig' on excused days will show leave type and when it was taken.

# On the Opmetrix field app

The Opmetrix app only displays the Leave Planner when the user is in Outlets on the Store Select screen. Tap on Outlets and at the bottom of the screen it will display Leave Planner. Click on Leave Planner to bring up the calendar.

Users can update leave at any time. Leave such as holidays can be entered as far into the future as users would like however, the ability to set leave in the past (e.g. mark last week as sick day or normal day) is set by head office.

**Tip:** To see which type of leave has been taken, use the colour key on the Opmetrix app. Simply tap 'Colour Key' located at the top right hand corner of the Leave Planner screen.

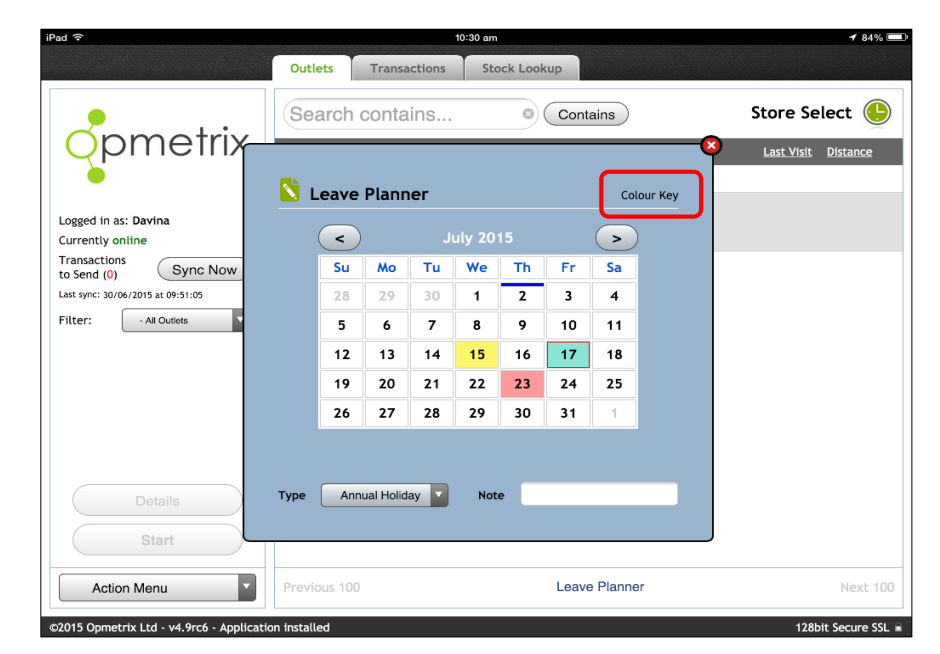

## **Editing leave**

Leave such as holidays can be entered as far into the future by users as they like however, the ability to edit leave in the past (e.g. mark last week as sick day or normal day) is set by head office.

The recommended option is to allow users to have the ability to edit leave to the same as your pay cycle e.g. If the field team are paid weekly then they have the ability to edit last week (seven days) in case they forgot to mark a day correctly.

Leave editing can also be restricted to today only or any number of days back. The default setting is seven days. To update this setting contact the Opmetrix support team: support@opmetrix.com.